### Instellingen voor het uitvoeren van *artus*<sup>®</sup> QS-RGQ Kits (Rotor-Gene<sup>®</sup> Q-software van versie 2.1 of nieuwer)

| CE                | <i>artus</i> BK Virus QS-<br>RGQ Kit   | Versie 1, <b>REF</b> 4514363          |
|-------------------|----------------------------------------|---------------------------------------|
| <b>CE</b><br>0197 | <i>artus</i> CMV QS-RGQ<br>Kit         | Versie 1, <b>REF</b> 4503363          |
| CE                | <i>artu</i> s EBV QS-RGQ<br>Kit        | Versie 1, <b>REF</b> 4501363          |
| <b>CE</b><br>0197 | <i>artus</i> HBV QS-RGQ<br>Kit         | Versie 1, <b>REF</b> 4506363, 4506366 |
| <b>CE</b><br>0197 | <i>artus</i> HCV QS-RGQ<br>Kit         | Versie 1, <b>REF</b> 4518363, 4518366 |
| <b>CE</b><br>0197 | <i>artus</i> HI Virus-1 QS-<br>RGQ Kit | Versie 1, <b>REF</b> 4513363, 4513366 |
| CE                | artus HSV-1/2 QS-<br>RGQ Kit           | Versie 1, <b>REF</b> 4500363          |
| CE                | <i>artus</i> VZV QS-RGQ<br>Kit         | Versie 1, <b>REF</b> 4502363          |

### Versiebeheer

Dit document is het protocolblad voor QIAsymphony RGQ, versie 1, R3.

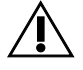

Controleer voorafgaand aan het uitvoeren van een test of er nieuwe (herziene) elektronische bijsluiters beschikbaar zijn op <u>www.qiagen.com</u>.

### Wat u moet weten voor u begint

Neem de tijd om vertrouwd te raken met de Rotor-Gene Q alvorens het protocol te starten. Raadpleeg de gebruikershandleiding van het apparaat.

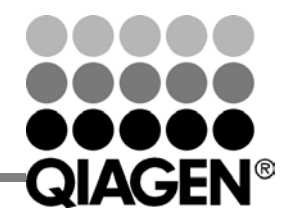

Sample & Assay Technologies

# Protocolblad QIAsymphony® RGQ

- Raadpleeg ook de handleiding van de betreffende artus QS-RGQ Kit en het toepassingsblad op www.giagen.com/products/giasymphonyrgg.aspx.
- Zorg ervoor dat per PCR-run alle kwantificatiestandaarden en ten minste één negatieve controle (water, PCR-kwaliteit) worden opgenomen. Gebruik alle meegeleverde kwantificatiestandaarden om een standaardcurve te genereren.

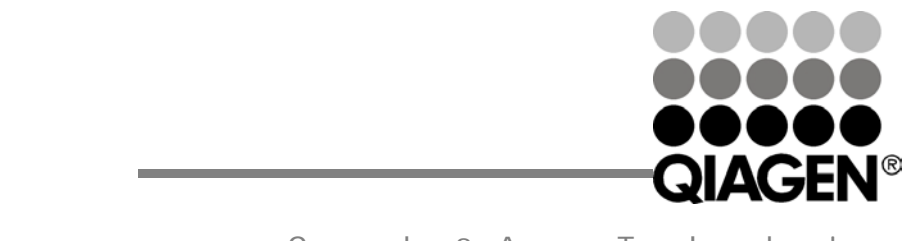

Sample & Assay Technologies

Januari 2014

#### Procedure

- 1. Plaats de PCR-buisjes in de 72-wells rotor van de Rotor-Gene Q. Sluit de rotor met de vergrendelingsring.
- 2. Breng het cyclerbestand over van de QIAsymphony AS naar de Rotor-Gene Q-computer.
- Open het dialoogvenster 'New Run Wizard' (Nieuwe run-wizard) (afbeelding 1). Vink het vakje 'Locking Ring Attached' (Vergrendelingsring aangebracht) aan en klik op 'Next' (Volgende).

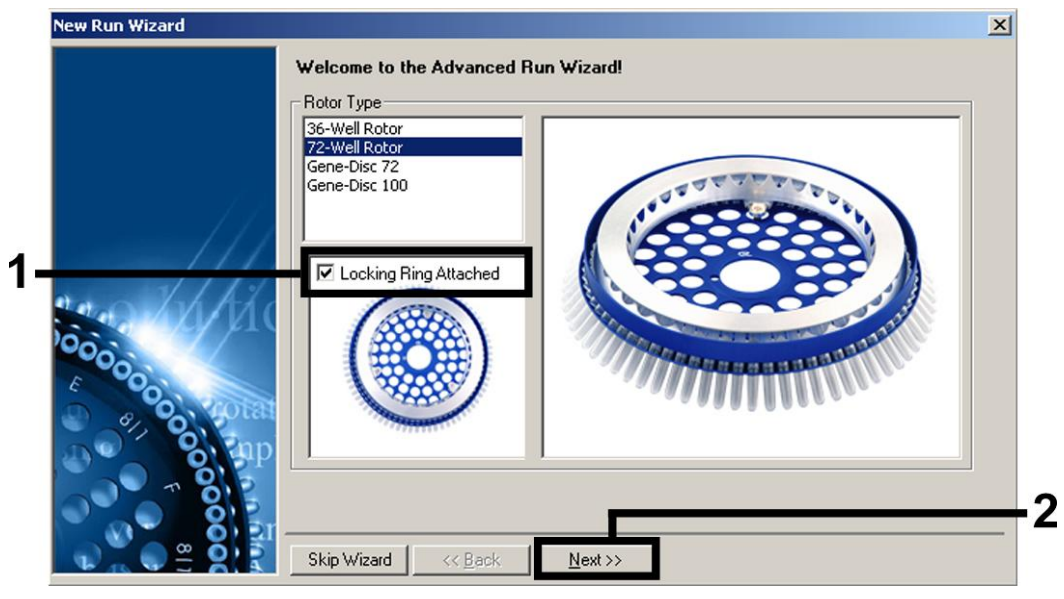

Afbeelding 1. Het dialoogvenster 'New Run Wizard' (Nieuwe runwizard).

Protocolblad QIAsymphony RGQ: Instellingen voor het uitvoeren van artus QS-RGQ Kits (Rotor-Gene Q-software van versie 2.1 of nieuwer) pagina 2 van 12 4. Selecteer 50 voor het PCR-reactievolume en klik op 'Next' (Volgende) (afbeelding 2).

|              | This screen displa<br>clicking Next whe | ys miscellaneous options for the run. Complete the fields,<br>n you are ready to move to the next page. | This box displays<br>help on elements in<br>the wizard. For help                                                                                       |
|--------------|-----------------------------------------|----------------------------------------------------------------------------------------------------|----------------------------------------------------------------------------------------------------|
|              | Operator :<br>Notes :                   | Qiagen                                                                                                  | on an item, hover<br>your mouse over the<br>item for help. You<br>can also click on a<br>combo box to display<br>help about its<br>available settings. |
| 2 91 0, WIRK | Reaction<br>Volume (µL):                | 50                                                                                                    |                                                                                                    |

Afbeelding 2. Instellen van de algemene analyseparameters. Opmerking: Selecteer 50 als het reactievolume in de Rotor-Genesoftware, ook als het fysieke reactievolume geen 50 µl is.

Protocolblad QIAsymphony RGQ: Instellingen voor het uitvoeren van artus QS-RGQ Kits (Rotor-Gene Q-software van versie 2.1 of nieuwer) pagina 3 van 12 5. Klik op de knop 'Edit Profile' (Profiel bewerken) in het volgende dialoogvenster van de 'New Run Wizard' (Nieuwe run-wizard) (afbeelding 3). Programmeer het juiste temperatuurprofiel voor de betreffende artus QS-RGQ Kit, zoals weergegeven in tabel 1, met behulp van de voorbeeldschermopnamen in afbeelding 3–6 (schermopnamen voor de artus HI Virus-1 QS-RGQ Kit worden als voorbeelden getoond).

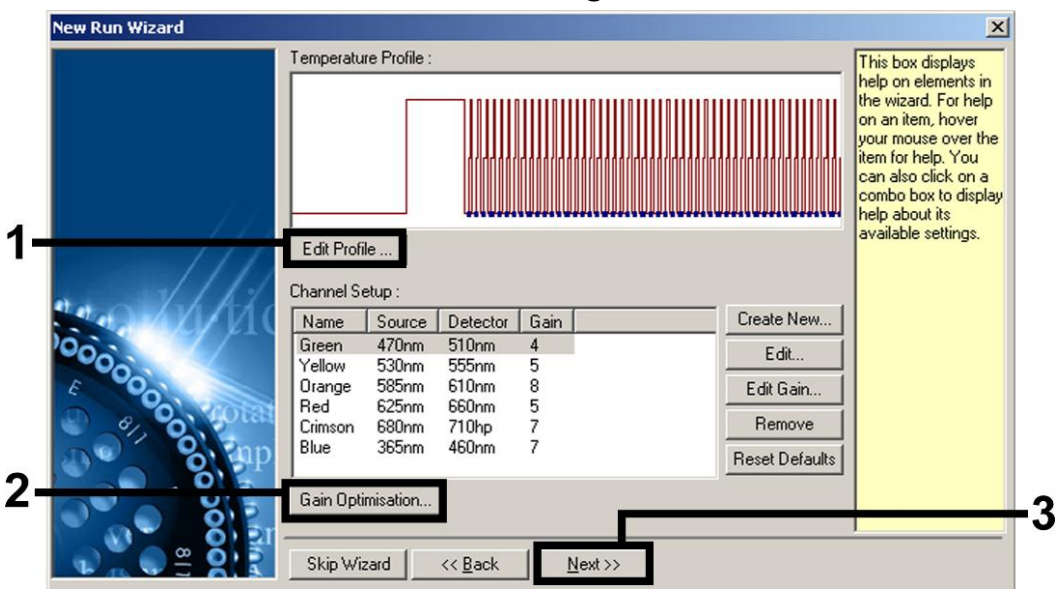

Afbeelding 3. Het profiel bewerken. Schermopname voor de *artus* HI Virus-1 QS-RGQ Kit wordt getoond als voorbeeld.

Protocolblad QIAsymphony RGQ: Instellingen voor het uitvoeren van artus QS-RGQ Kits (Rotor-Gene Q-software van versie 2.1 of nieuwer) pagina 4 van 12

| <i>artus</i><br>QS-RGQ<br>Kit | BK Virus, CMV,<br>EBV, HSV-1/2,<br>VZV                                                                     | HBV                                       | HCV, HI Virus-<br>1                   |
|-------------------------------|----------------------------------------------------------------------------------------------------|-------------------------------------------|---------------------------------------|
| Hold<br>(Constant)            | Temperatuur:<br>95 graden<br>Tiid: 10 min                                                                  | Temperatuur:<br>95 graden<br>Tiid: 10 min | Temperatuur:<br>50 graden<br>Tiid: 30 |
|                               | nja. To min.                                                                                               | nja. To min.                              | minuten                               |
| Hold 2<br>(Constant           | Stap niet<br>vereist                                                                                       | Stap niet<br>vereist                      | Temperatuur:<br>95 graden             |
| 2)                            |                                                                                                    |                                           | Tijd: 15<br>minuten                   |
| Cycling                       | 45 keer                                                                                                    | 45 keer                                   | 50 keer                               |
| (Cyclus)                      | 95 graden<br>gedurende 15<br>sec.                                                                          | 95 graden<br>gedurende 15<br>sec.         | 95 graden<br>gedurende 30<br>sec.     |
|                               | 65 graden<br>gedurende 30<br>sec.                                                                          | 55 graden<br>gedurende 30<br>sec.         | 50 graden<br>gedurende 60<br>sec.     |
|                               | 72 graden<br>gedurende 20<br>sec.                                                                          | 72 graden<br>gedurende 15<br>sec.         | 72 graden<br>gedurende 30<br>sec.     |
|                               | Vergeet niet in<br>de<br>hybridisatiestap<br>de<br>touchdown-<br>functie te<br>activeren voor<br>10 cycli. |                                           |                                       |

Tabel 1. Temperatuurprofielen voor artus QS-RGQ Kits

Opmerking: Raadpleeg ook het toepassingsblad van de betreffen de QIAsymphony RGQ op <u>www.qiagen.com/products/qiasympho</u> <u>nyrgq.aspx</u>.

Protocolblad QIAsymphony RGQ: Instellingen voor het uitvoeren van artus QS-RGQ Kits (Rotor-Gene Q-software van versie 2.1 of nieuwer) pagina 5 van 12

| New Open                          | Save As Help             |                  |                                        |                   |                |   |  |
|-----------------------------------|--------------------------|------------------|----------------------------------------|-------------------|----------------|---|--|
| The run will take app             | proximately 209 minute(s | to complete. The | e graph below rep                      | resents the run t | o be performed | : |  |
|                                   |                          |                  |                                        |                   |                |   |  |
| ,<br>Click on a cycle belo        | w to modify it :         |                  |                                        |                   |                |   |  |
| Hold 2<br>Cycling                 |                          | -                | Insert after<br>nsert before<br>Remove |                   |                |   |  |
| Hold Temperature :<br>Hold Time : | 50 deg.<br>30 mins 0 se  |                  |                                        |                   |                |   |  |

Afbeelding 4. Omgekeerde transcriptie van het RNA. Schermopname voor de *artus* HI Virus-1 QS-RGQ Kit wordt getoond als voorbeeld. Opmerking: Deze stap kan voor andere *artus* QS-RGQ Kits afwijken. Raadpleeg tabel 1 voor specifieke informatie voor iedere *artus* QS-RGQ Kit.

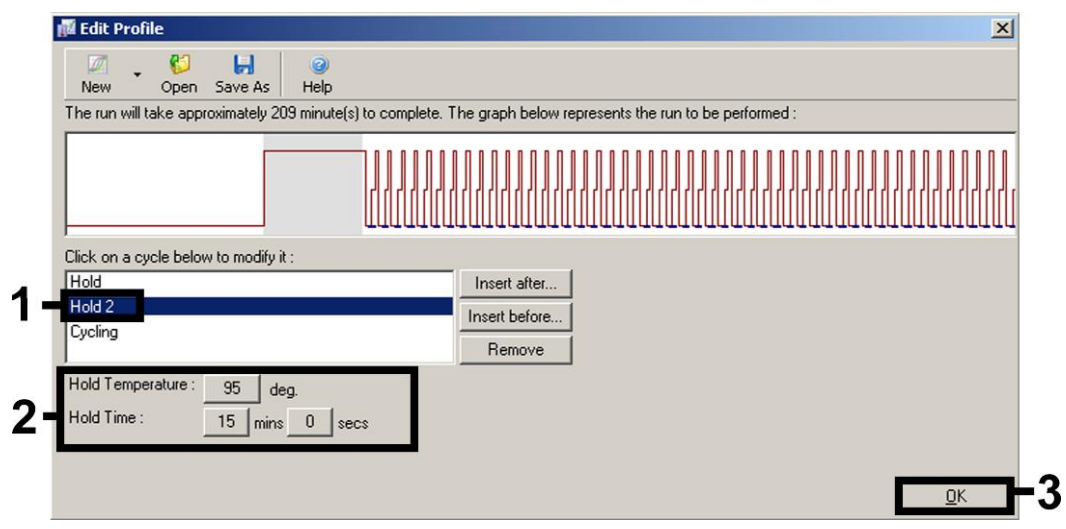

Afbeelding 5. Eerste activering van het hot-start-enzym. Schermopname voor de *artus* HI Virus-1 QS-RGQ Kit wordt getoond als voorbeeld. Opmerking: Deze stap kan voor andere *artus* QS-RGQ Kits afwijken. Raadpleeg tabel 1 voor specifieke informatie voor iedere *artus* QS-RGQ Kit.

Protocolblad QIAsymphony RGQ: Instellingen voor het uitvoeren van artus QS-RGQ Kits (Rotor-Gene Q-software van versie 2.1 of nieuwer) pagina 6 van 12

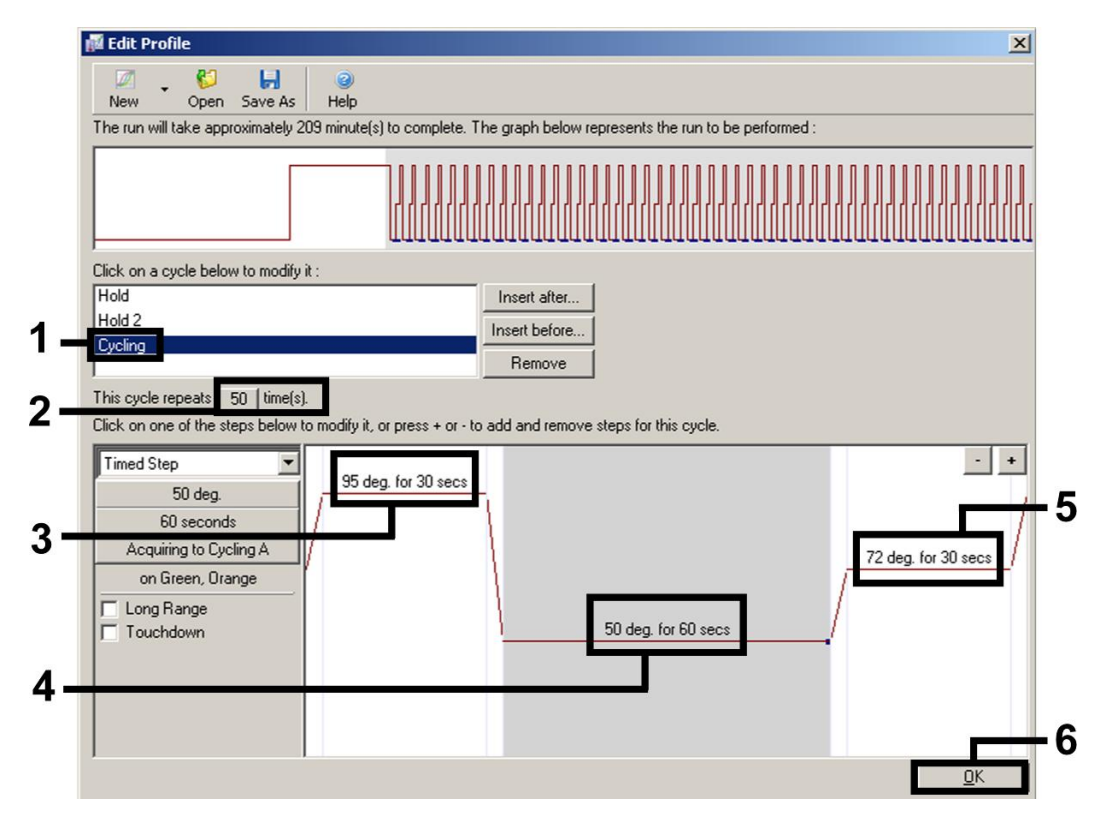

Afbeelding 6. Amplificatie van het DNA. Schermopname voor de *artus* HI Virus-1 QS-RGQ Kit wordt getoond als voorbeeld. Opmerking: Deze stap kan voor andere *artus* QS-RGQ Kits afwijken. Raadpleeg tabel 1 voor specifieke informatie voor iedere *artus* QS-RGQ Kit.

6. Het detectiebereik van de fluorescentiekanalen moet worden bepaald volgens de fluorescentie-intensiteiten in de PCRbuisjes. Klik op 'Gain Optimisation' (gain-optimalisatie) in het dialoogvenster van de 'New Run Wizard' (zie afbeelding 3) om het dialoogvenster 'Auto-Gain Optimisation Setup' (instellingen voor automatische gain-optimalisatie) te openen. Stel de kalibratietemperatuur zo in dat deze overeenkomt met de versmeltingstemperatuur van het amplificatieprogramma en pas de gevoeligheid van het fluorescentiekanaal aan (tabel 2 en voorbeeldschermopname in afbeelding 7).

Protocolblad QIAsymphony RGQ: Instellingen voor het uitvoeren van artus QS-RGQ Kits (Rotor-Gene Q-software van versie 2.1 of nieuwer) pagina 7 van 12 Tabel 2. Instellingen voor 'Auto-Gain Optimisation' (Automatische gain-optimalisatie) voor *artus* QS-RGQ Kits.

| artus QS-RGQ Kit                         | BK<br>Virus,<br>VZV | CMV,<br>EBV   | HBV           | HCV,<br>HI Virus-<br>1 | HSV-<br>1/2             |
|------------------------------------------|---------------------|---------------|---------------|------------------------|-------------------------|
| Temperature<br>(Temperatuur)             | 65<br>graden        | 65<br>graden  | 55<br>graden  | 50<br>graden           | 65<br>graden            |
| Channel Settings<br>(Kanaalinstellingen) | Groen<br>Oranje     | Groen<br>Geel | Groen<br>Geel | Groen<br>Oranje        | Groen<br>Oranje<br>Geel |

Opmerking: Raadpleeg ook het toepassingsblad van de betreffen de QIAsymphony RGQ op <u>www.qiagen.com/products/qiasympho</u> <u>nyrgq.aspx</u>.

| Optimisatio             | on :                                                                      | -cop                                                                             |                                                          |                                                 |                                              |                                                                      |
|-------------------------|---------------------------------------------------------------------------|----------------------------------------------------------------------------------|----------------------------------------------------------|-------------------------------------------------|----------------------------------------------|----------------------------------------------------------------------|
| 2/2                     | Auto-Gain Optir<br>different gain le<br>acceptable. Th<br>chemistry you a | nisation will read<br>vels until it finds<br>e range of fluore<br>re performing. | I the fluoresence<br>one at which the<br>sscence you are | on the insert<br>e fluorescend<br>looking for d | ed sample at<br>e levels are<br>epends on th | ie                                                                   |
|                         | Set temperature                                                           | e to  50 🚊 de                                                                    | egrees.                                                  |                                                 |                                              |                                                                      |
| Optim                   | ise All Opt                                                               | imise Acquiring                                                                  |                                                          |                                                 |                                              |                                                                      |
| Perforr                 | n Optimisation Be                                                         | fore 1st Acquisit                                                                | ,<br>tion                                                |                                                 |                                              |                                                                      |
| Perform                 | n Optimisation At                                                         | 50 Degrees At E                                                                  | Beginning Of Rur                                         | n                                               |                                              |                                                                      |
| Channel S               | ettings :                                                                 |                                                                                  |                                                          |                                                 |                                              |                                                                      |
|                         |                                                                           |                                                                                  |                                                          |                                                 |                                              |                                                                      |
|                         |                                                                           |                                                                                  |                                                          |                                                 | -                                            | Add                                                                  |
| Name                    | Tube Position                                                             | Min Beading                                                                      | Max Beading                                              | Min Gain                                        | ▼<br>Max Gain                                | <u>A</u> dd<br>Edit                                                  |
| Name<br>Green           | Tube Position                                                             | Min Reading<br>5FI                                                               | Max Reading                                              | Min Gain                                        | ▼<br>Max Gain<br>10                          | <u>A</u> dd<br><u>E</u> dit                                          |
| Name<br>Green<br>Orange | Tube Position<br>A1<br>A1                                                 | Min Reading<br>5FI<br>5FI                                                        | Max Reading<br>10FI<br>10FI                              | Min Gain<br>-10<br>-10                          | ▼<br>Max Gain<br>10<br>10                    | <u>A</u> dd<br><u>E</u> dit<br><u>R</u> emove                        |
| Name<br>Green<br>Orange | Tube Position<br>A1<br>A1                                                 | Min Reading<br>5FI<br>5FI                                                        | Max Reading<br>10FI<br>10FI                              | Min Gain<br>-10<br>-10                          | ▼<br>Max Gain<br>10<br>10                    | <u>A</u> dd<br><u>E</u> dit<br><u>R</u> emove<br>Remove A <u>I</u> I |
| Name<br>Green<br>Orange | Tube Position<br>A1<br>A1                                                 | Min Reading<br>5FI<br>5FI                                                        | Max Reading<br>10FI<br>10FI                              | Min Gain<br>-10<br>-10                          | Max Gain<br>10<br>10                         | <u>A</u> dd<br><u>E</u> dit<br><u>R</u> emove<br>Remove A <u>I</u> I |
| Name<br>Green<br>Orange | Tube Position<br>A1<br>A1                                                 | Min Reading<br>5FI<br>5FI                                                        | Max Reading<br>10FI<br>10FI                              | Min Gain<br>-10<br>-10                          | Max Gain<br>10<br>10                         | <u>A</u> dd<br><u>E</u> dit<br><u>R</u> emove<br>Remove A <u>I</u> I |
| Name<br>Green<br>Orange | Tube Position<br>A1<br>A1                                                 | Min Reading<br>5FI<br>5FI                                                        | Max Reading<br>10FI<br>10FI                              | Min Gain<br>-10<br>-10                          | Max Gain<br>10<br>10                         | <u>A</u> dd<br><u>E</u> dit<br><u>R</u> emove<br>Remove A <u>I</u>   |
| Name<br>Green<br>Orange | Tube Position<br>A1<br>A1                                                 | Min Reading<br>5FI<br>5FI                                                        | Max Reading<br>10FI<br>10FI                              | Min Gain<br>-10<br>-10                          | Max Gain<br>10<br>10                         | <u>A</u> dd<br><u>E</u> dit<br><u>R</u> emove<br>Remove A <u>I</u> I |
| Name<br>Green<br>Orange | Tube Position<br>A1<br>A1                                                 | Min Reading<br>5FI<br>5FI                                                        | Max Reading<br>10FI<br>10FI                              | / Min Gain<br>-10<br>-10                        | ▼<br><u>Max Gain</u><br>10<br>10<br>▶        | <u>A</u> dd<br><u>E</u> dit<br><u>R</u> emove<br>Remove A <u>l</u> I |

Afbeelding 7. Instellen van de sensitiviteit van het fluorescentiekanaal. Schermopname voor de *artus* HI Virus-1 QS-RGQ Kit wordt getoond als voorbeeld. Opmerking: Deze stap kan

Protocolblad QIAsymphony RGQ: Instellingen voor het uitvoeren van artus QS-RGQ Kits (Rotor-Gene Q-software van versie 2.1 of nieuwer) pagina 8 van 12 voor andere *artus* QS-RGQ Kits afwijken. Raadpleeg tabel 2 voor specifieke informatie voor iedere *artus* QS-RGQ Kit.

 De gain-waarden die bepaald zijn door de kanaalkalibratie worden automatisch opgeslagen en verschijnen in het laatste menuvenster van de programmeringsprocedure (afbeelding 8). Klik op 'Start Run' (Run starten).

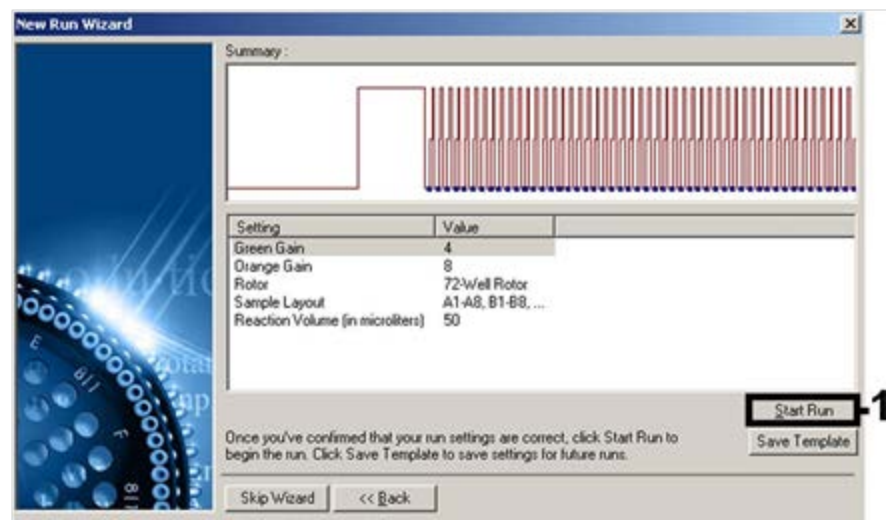

Afbeelding 8. Starten van de run. Schermopname voor de *artus* HI Virus-1 QS-RGQ Kit wordt getoond als voorbeeld.

Protocolblad QIAsymphony RGQ: Instellingen voor het uitvoeren van artus QS-RGQ Kits (Rotor-Gene Q-software van versie 2.1 of nieuwer) pagina 9 van 12

- 8. Importeer na het starten van Corrun de informatie uit het cyclerbestand door op de knop (Openen) te klikken of de monsters handmatig te bewerken.
- 9. Raadpleeg voor de interpretatie van de resultaten de gebruikershandleiding van het instrument en het desbetreffende toepassingsblad QIAsymphony RGQ op <u>www.qiagen.com/products/qiasymphonyrgq.aspx</u>.

Raadpleeg de (gebruikers)handleiding van de betreffende QIAGEN-kit voor actuele informatie over licenties en productspecifieke vrijwaringsclausules. De (gebruikers)handleidingen van QIAGEN-kits zijn verkrijgbaar via <u>www.qiagen.com</u> of kunnen bij de afdeling Technical services van QIAGEN of bij uw plaatselijke distributeur worden aangevraagd.

Handelsmerken: QIAGEN®, QIAsymphony®, artus®, Rotor-Gene® (QIAGEN Group).

Jan-14 HB-0371-S02-003 © 2013-2014 QIAGEN, alle rechten voorbehouden.

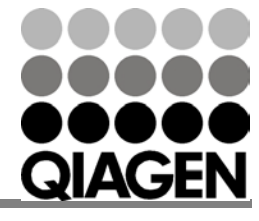

Sample & Assay Technologies

## Sample & Assay Technologies

www.qiagen.com Australia = 1-800-243-800 Austria = 0800-281011 Belgium = 0800-79612 Brazil = 0800-557779 Canada = 800-5572-9613 China = 800-988-0325 Denmark = 80-885945 Finland = 0800-914416 France = 01-60-920-930 Germany = 02103-29-12000 Hong Kong = 800 933 965 India = 1-800-102-4114 Ireland = 1800 555 049

Italy = 800-787980 Japan = 03-6890-7300 Korea (South) = 080-000-7145 Luxembourg = 8002 2076 Mexico = 01-800-7742-436 The Netherlands = 0800 0229592 Norway = 800-18859

Singapore = 1800-742-4368 Spain = 91-630-7050 Sweden = 020-790282 Switzerland = 055-254-22-11 Taiwan = 0080-665-1947 UK = 0808-2343665 USA = 800-426-8157

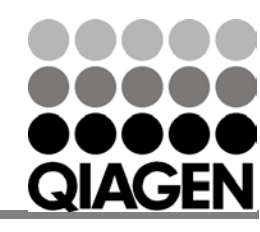